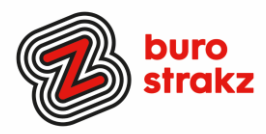

# Oh kan dat ook zo!?- Nr. 26 (februari 2022)

Digitale tips die je leven makkelijker maken!

Alweer de 26e voorraad met digitale tips om keihard aan de bak te gaan met slimmer en leuker werken.

# Wat voor tips kun je verwachten?

We verzamelen en delen regelmatig digitale tips die het leven makkelijker en leuker maken. Werk en privé. Ze zijn random en voor de een meer bruikbaar dan voor de ander. Daag jezelf uit en probeer tenminste 3 nieuwe dingen uit! <u>Doen</u> helpt je om beter te onthouden. Alleen, of met je team. #levenlangleren. Deel de tips gerust met je collega's of familieleden. Samen worden we steeds digislimmer. Ook dit keer hebben we weer tips binnengekregen! Superleuk, **dank** aan de gulle delers!

Liever live tips met elkaar uitwisselen?

Meld je dan aan voor de gratis online sessie op 25 mei 2023 om 16.00 uur. Via deze link is het zo gepiept: <u>Gratis online digitale slimmigheden uitwisselen (digitips!)</u> - <u>Buro Strakz</u>

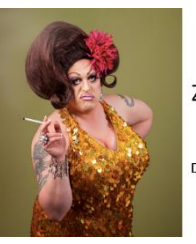

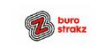

Zelf een diva worden met Buro StrakZ!

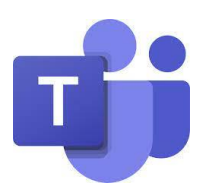

# Gasten toevoegen Teams

Werk je vaak samen met mensen buiten jouw organisatie? In Teams is het mogelijk om gasten toe te voegen. Het handige hieraan is dat deze gasten gemakkelijk toegang hebben tot informatie die voor hen van belang is. Tegelijk heeft een gast minder rechten. Dat zorgt ervoor dat je zelf de controle in handen hebt en houdt.

Weten hoe? Gasten aan een team toevoegen in Teams - Microsoft Ondersteuning

Bron: Avantage

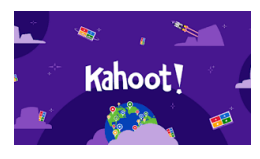

### Kahoot toevoegen in Teams

Wil je de kennis van jouw collega's testen of ontdekken hoe goed ze hebben geluisterd? Door middel van een Kahoot-quiz in Microsoft Teams kom je daar op een leuke manier achter! Ga in de Teams-omgeving naar Meer toegevoegde apps, zoek Kahoot met behulp van de zoekbalk en klik vervolgens op Toevoegen aan een team. Zoek het team of kanaal waarin je de quiz wilt hebben en Log in met jouw Kahoot-account. Klik als laatste stap op Save. Kahoot is nu gekoppeld aan jouw team. Vragen maar! Digiquiz? Bron: Avantage

Digitale slimmigheden uitwisselen tijdens de borrel

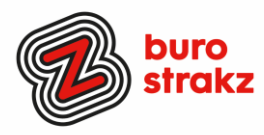

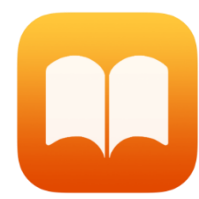

# Een boek laten voorlezen door je iPhone, iPad of Mac of Android-apparaat

# IOS

In de toegankelijkheidopties zit een functie verstopt die het mogelijk maakt om geselecteerde tekst te laten voorlezen door iOS, iPadOS en macOS. Niet alleen in Safari, Berichten of notities, maar ook in de Boeken-app van Apple.

# Spreek selectie uit activeren

- Open Instellingen op je iPhone of iPad
- Navigeer naar 'Toegankelijkheid'
- Kies voor 'Gesproken materiaal'
- Schakel de optie 'Spreek selectie uit' in

#### Android

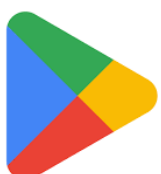

Belangrijk: als je de functie Voorlezen wilt gebruiken, bekijk je het e-boek in de modus voor doorlopende tekst. Meer informatie over weergaveopties in Play Boeken

- Open de Play Boeken-app 📂.
- Open een boek.
- Tik op de pagina om de bladermodus te openen.
- Tik rechtsboven op Menu  $\equiv$ .
- Tik op Voorlezen.

# Informatie of teksten genereren met AI

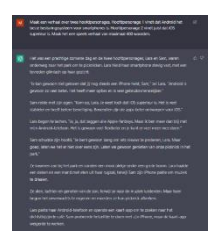

ChatGPT is een zogeheten chatbot. Het programma komt heel menselijk over en kan onder meer à la Google vragen beantwoorden. Maar ChatGPT kan veel meer. Denk maar aan het bedenken van mogelijke verjaardagideeën voor iemand die 22 wordt, computercodes schrijven, liedjes maken, uitleggen hoe je brood maakt en zelfs hele verhalen verzinnen. De mogelijkheden zijn vrijwel eindeloos. Aan de slag met ChatGPT.

Wil je de chatbot zelf proberen? Dat kan:

- 1. Ga naar https://openai.com/blog/chatgpt/
- 2. Druk in de bovenste balk op "Try"
- 3. Maak een account aan, of log in via Google of Microsoft en verifieer je e-mail
- 4. Ga naar de "Playground"-sectie om de chatbot vragen te stellen, zoveel je wil.

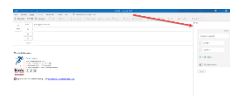

### Uitgebreide poll toevoegen aan je mail

Polls zijn erg handig om feedback te verzamelen van de mensen waarmee je samenwerkt. Je kan in Outlook makkelijk een volwaardige Microsoft Forms toevoegen. Start een mail > Invoegen > Poll.

De poll opties worden dan zichtbaar aan de rechterzijde van je scherm. Voeg een of meerdere vragen toe en klik op 'add to email' om de poll toe te voegen aan je e-mail.

|   |   |         |              | <pre>c = -</pre> | - m - 7 - | Concerne 1                                                                                                    | Ardes  |
|---|---|---------|--------------|------------------|-----------|----------------------------------------------------------------------------------------------------|--------|
|   |   | 8.2.0   | L - 1 - 4 -  | <u></u>          |           | hard the second second | PE - S |
| - | 6 |         | ing:         |                  |           | ing and in the second second sec                                                                                                    |        |
|   |   | terrete | ereteri rend | e net st         |           | Territori<br>Sila territori territorgi con                                                                                                    |        |
| - |   | ~       | •            |                  |           | () Monthematic                                                                                                    |        |
|   |   |         |              |                  |           | a market                                                                                                    |        |

### Te lange regels in Excel afbreken

Bij Excel is je tekst soms te lang voor de rij van de tabel. Door op ALT enter te drukken breek je de zin af naar de volgende regel. Je kunt ook kiezen voor tekstterugloop, dan zet Excel het automatisch op de volgende regel als het niet past.

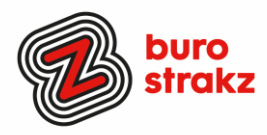

# Quick reply in Outlook (poll)

0

Snel antwoord op een mail? Alleen ja of nee?

Via de **Berichtopties** kun je alvast mogelijke antwoorden meesturen. Je geadresseerde krijgt in het ontvangen bericht dan een klein balkje boven in het venster met de keuzeopties voor het antwoord.

# Antwoorden

De ontvanger van je e-mail kan nu op het antwoord van zijn of haar keuze klikken. Via **Bewerken** is het mogelijk in een nieuw berichtenvenster het antwoord nader te motiveren. Je kunt de standaardantwoorden 'Ja; Nee; (Misschien)' of 'Goedgekeurd; Afgekeurd'

### Werkwijze:

- 1. Ga naar **Opties** (in **Outlook 2003** op de menubalk met Verzenden; in **Outlook 2007** op het Start-lint).
- 2. Ga naar Opties voor stemmen en controleren.
- 3. Klik in het vak achter Stemknoppen gebruiken.
- 4. Kies via de pijltoets achterin het vak de standaardantwoorden, of typ je antwoordmogelijkheden zelf in, gescheiden door een punt-komma (zie voorbeeld hierboven).

**Extra tip:** Voor een datumprikker oplossing binnen Outlook kun je ook de invoegtoepassing FindTime gebruiken (beschikbaar binnen Microsoft) Dank @Lisette!

# Scannen A4-tje, bon of foto?

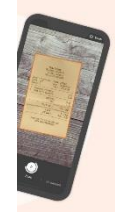

De app Genius scan tovert je telefoon om in een scanner.

Handig voor het bewaren van bonnetjes, facturen, verzendbewijzen, briefjes van school, een pagina uit een boek, het digitaliseren van papieren documenten en ga zo maar door. De app stelt de belichting automatisch bij en meldt wanneer je je telefoon precies goed houdt. Zo heb je nooit meer scheve randen, slechte belichting en onleesbare letters. Kan ook met meerdere pagina's! (bron: digivaardig in de zorg huisartsen)

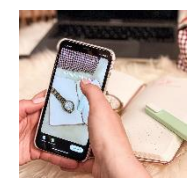

# Instagram, meer tijd voor berichten (stories) en superzoom

Soms springt een 'story' al door terwijl je het nog niet gelezen hebt. Irritaaaant. Makkelijk op te lossen. Houd je vinger stil op het scherm en het beeld gaat pas naar de volgende story als je los laat! En...heb je al een Superzoom opgenomen?

Met de Superzoom feature kan je een video opnemen waarin je inzoomt op een specifiek onderwerp (bijvoorbeeld je heerlijke chocoladebrownie) en kan je verschillende dramatische of gekke geluidseffecten opnemen.

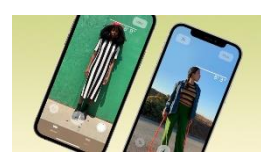

# De lengte van je kind (of iets anders 🕲) meten met iPhone

- Open de Meten-app, die standaard op je iPhone staat.
- Richt je iPhone op een persoon en zorg dat diegene van top tot teen op het scherm verschijnt. Boven het hoofd (of hoofddeksel) verschijnt na paar seconden een lijn met de gemeten lengte in centimeters.
- Druk op de opnameknop rechtsonder om er een foto van te maken.
- Wil je de foto bewaren? Tik op de schermafbeelding linksonder, daarna op 'Gereed' en kies 'Bewaar in Foto's' of 'Bewaar in Bestanden'.

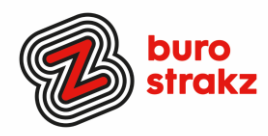

#### Iemand op een foto taggen op LinkedIn

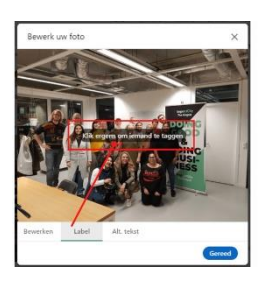

Wanneer je een foto toevoegt aan je bericht dan verschijnt in je scherm de optie 'Label'. Tik je op 'Label', dan krijg je vervolgens de melding om een persoon te taggen. Je typt een naam in van een persoon of bedrijf, en LinkedIn zoekt naar de juiste persoon/bedrijf. Je ziet vervolgens voorgestelde personen of bedrijfspagina's. Zodra je op de juiste voorgestelde naam klikt, dan verschijnt er in de foto de naam van het bedrijf of persoon. Let wel goed op waar je ergens op de foto klikt bij het taggen, dus bij de juiste persoon. Helaas kun je de tag in een afbeelding **niet** meer verplaatsen, dus zorg ervoor dat je vooraf op de juiste persoon gaat staan die je de juiste tag meegeeft. Een tag kan de persoonsnaam zijn, maar kan ook de bedrijfsnaam bevatten. Tik daarna op gereed. Staat de tag niet bij de juiste persoon, verwijder dan de tag en plaats deze daarna opnieuw. Je verwijdert een tag met het kruisje. Nadat je op gereed klikt, zie je links onderin de tags verschijnen. Wanneer lezers op die tag klikken, dan zien zij bij ieder persoon die getagt is, de tagnaam staan. Deze tagnaam bevat een link naar het profiel van die persoon of pagina op LinkedIn.

#### Emoji's uit laten spreken in iOS

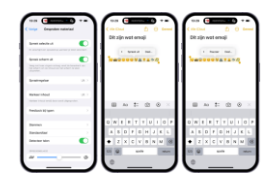

Voor mensen die slechtzien of blind zijn of mensen die twijfelen over wat die emoiji nou eigenlijk betekent.....

Onder iOS en iPadOS is het mogelijk om teksten te laten uitspreken door je iPhone of iPad. Wanneer je de 'spreek uit' functie activeert om een emoji te laten uitspreken krijg je een betekenis en omschrijving van de emoticon.

#### Spreek selectie uit activeren

- Open Instellingen op je iPhone of iPad
- Navigeer naar 'Toegankelijkheid'
- Kies voor 'Gesproken materiaal'
- Schakel de optie 'Spreek selectie uit' in

Zodra je de spreek uit-functie hebt geactiveerd kun je makkelijk de betekenis van een emoji achterhalen. Ga nu naar een tekst wat emoji's bevat of maak zelf een notitie met emoji's aan in de Noties applicatie. Selecteer nu de emoji's om de bewerkingsbalk te activeren. Tik eventueel op de driehoekjes tot je de optie 'Spreek uit' ziet en kies deze. De software zal automatisch de geselecteerde tekst/emoji's uitspreken. Met de pauze knop kun je de gesproken tekst pauzeren.

#### Mails specifieke afzender een kleur geven

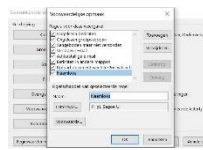

Kleurcodes. Als je inbox dagelijks volstroomt met honderden berichten en je snel specifieke e-mails wil onderscheiden – bijvoorbeeld mails van mensen binnen je organisatie of aan jouw persoonlijk gericht – kan je werken met voorwaardelijke opmaak om de berichten een andere kleur te geven.

- Ga daarvoor naar 'Beeld' > 'Huidige weergave' > 'Weergaveinstellingen' > 'Voorwaardelijke opmaak...'.
- Klik op 'Toevoegen', geef de regel een naam en kies bij Lettertype... een unieke kleur.
- Klik op de knop 'Voorwaarde...' om de criteria voor de kleurcodering te bepalen.

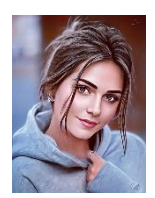

#### Foto's bewerken (met AI) via Photo lab

Met de integratie van kunstmatige intelligentie is het niveau van de effecten en filters om over een foto te plaatsen behoorlijk hoog geworden. Photo Lab maakt daar goed gebruik van. Met deze applicatie kies je voor talloze effecten, filters en frames, die u direct over uw foto's heen plaatst. Photo Lab is gratis te gebruiken en beschikbaar voor iOS en Android. De app werkt nog deels online in je browser.

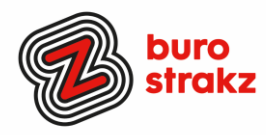

# De TedX app

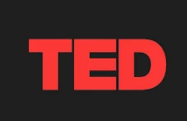

Wees nieuwsgierig en vergroot je kennis met TED-talks.

Kies een TED-talk uit meer dan 2000 speeches van opmerkelijke sprekers. Zoek op thema of stemming, van de laatste technologische en wetenschappelijke ontwikkelingen tot de verborgen hoekjes van de menselijke psychologie. Engelstalig!

Wat is een Ted-talk? Sprekers worden uitgenodigd om in maximaal 18 minuten "de presentatie van hun leven" te geven over hun gebied van expertise, over een bepaald project, of iets waarvan zij vinden dat het een idee is dat verspreid moet worden. Android en iOS

### QR voor een tikkie (zonder contactgegevens)

Hoe maak je een QR-code aan?

- Maak een tikkie aan in de Tikkie-app en vink de optie 'Laat je vrienden het bedrag bepalen' aan.
- Vul een omschrijving in en deel via het Tikkie QR-code icoon onderin het scherm.
- Tik op 'QR-code printen' en mail de QR-code naar jezelf.
- Print de QR-code en hang deze op. Of vraag de koper de QR-code te scannen op het scherm van je telefoon.

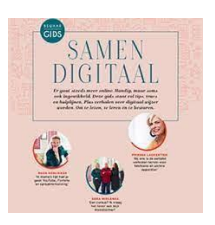

#### Digitale Libelle "Digibelle" en Donald Duck gaat digitaal.

Ben jij (of je moeder/oma/buurman) Libelle of Donald Duck fan en wil je ook nog iets opsteken van de digitale wereld? Lees dan eens <u>deze digitale Libelle "Digibelle Samen</u> <u>Digitaal"</u> of <u>Donald Duck duikt in de digitale wereld</u>.

Twee uitgaven van het Ministerie van Binnenlandse Zaken: Leuk en ook nog eens leerzaam. Tip van @Lisette

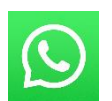

### WhatsApp

Wist je dat je berichten kunt markeren met sterretjes en ze sneller terug kan vinden onder 'Berichten met ster'? Tip van @Marisya.

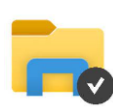

### Snel een documentnaam in Verkenner wijzigen:

Ook een tip van @Marysa en dat doe je zo: Titel document aanklikken > F2 indrukken > naam typen.

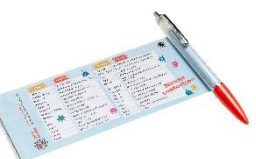

### Te koop spiekpen met digitips!

Een pen met een spiekbrief met sneltoetsen en algemene digitips. Nu verkrijgbaar bij Buro StrakZ via de shop

### Heb jij ook handige digitale tips?

Nee, formuleer het niet alleen als goed voornemen voor jezelf, doe het nu echt! Mail ze naar <u>info@burostrakz.nl</u> en misschien zitten ze in de volgende 'Oh kan dat ook zo?!'

Suzanne Verheijden, Buro StrakZ. Februari 2023